## **ONLINE REPORTING GUIDE**

- 1. Access the student portal URL <u>http://portal.seku.ac.ke/</u>
- 2. Enter Registration No. and Password

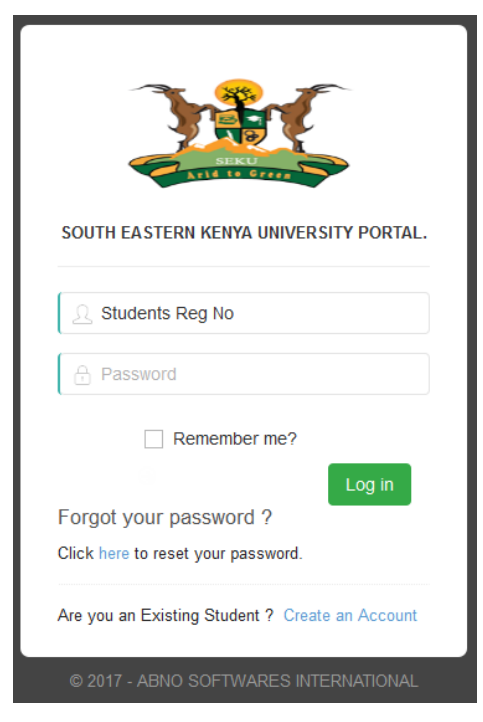

3. Click on **SESSION REPORTING.** 

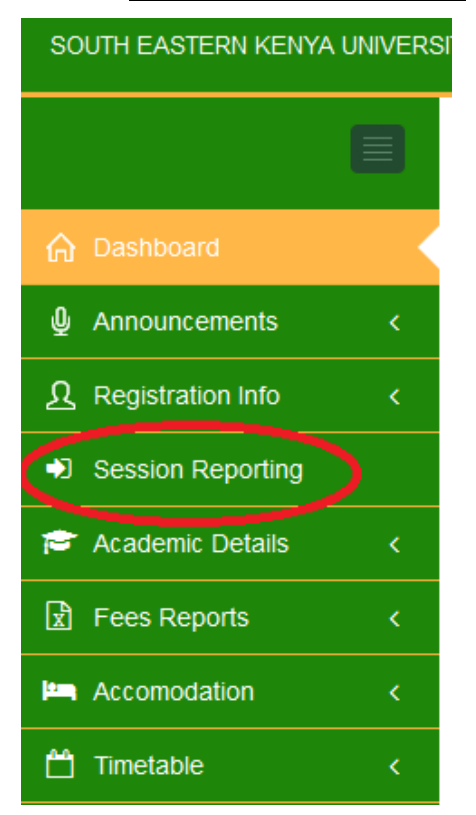

## 4. Click on CREATE NEW

|   |                   |   | 습 Home                   |
|---|-------------------|---|--------------------------|
| ଜ | Dashboard         |   | Consistent Deposited     |
| Ŷ | Announcements     | K | Sessions Reported        |
| ম | Registration Info | < | Create New               |
|   | Session Reporting |   | Session Reported         |
| 8 | Academic Details  | < | SEIVIESTER 1 20 10/20 17 |
| x | Fees Reports      | < |                          |

## 5. Click on **<u>REPORT FOR TERM</u>**

| Report For Session |                                       |
|--------------------|---------------------------------------|
| AdmnNo             |                                       |
|                    | Confirm your Admission number please. |
| Term               | SEMESTER 2 2016/2017                  |
|                    | Confirm your Current Term please.     |
|                    | Click here                            |
|                    | Д                                     |
|                    |                                       |
|                    | Report For Term Back to List          |
|                    |                                       |

6. If you Report Successfully! You receive the message

"Success! You have successfully reported for the term."

| Sessions Reported                                     |                  |                                       |  |  |  |  |  |
|-------------------------------------------------------|------------------|---------------------------------------|--|--|--|--|--|
| Success! You have successfully reported for the term. |                  |                                       |  |  |  |  |  |
| Create New                                            |                  |                                       |  |  |  |  |  |
|                                                       |                  |                                       |  |  |  |  |  |
| Session Reported                                      | Hostel Allocated | Date Reported                         |  |  |  |  |  |
| Session Reported SEMESTER I 2016/2017                 | Hostel Allocated | Date Reported<br>9/26/2016 2:50:43 PM |  |  |  |  |  |